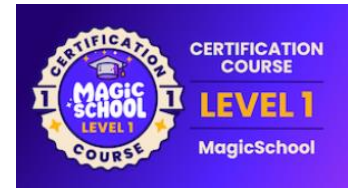

# AI in the Classroom: MagicSchool Level 1 Certification Course Guide

## Best Practices for Using MagicSchool AI:

- 1. Check for Bias and Accuracy: AI might occasionally produce biased or incorrect content. Always double-check before sharing with students.
- 2. The 80-20 Approach: Use AI for initial work, but make sure to add your final touch, review for bias and accuracy, and contextualize appropriately for the last 20%.
- 3. Your Judgement Matters: See AI-generated content as a starting point, not a final solution. Always adhere to your school's guidelines.
- 4. Know the Limits: Our AI's knowledge stops on its last training date, so recent topics may not be up to date.
- 5. Protect Privacy: Don't include personal student details like names or addresses. We strive to promptly remove any accidentally submitted information.

## How to Navigate MagicSchool AI:

- 1. Search for tools by name in the search bar at the top of your screen.
- 2. See categories of tools by clicking on the category buttons that are listed across the top of the screen.
- 3. Choose your favorite tools by clicking the star at the top right-hand corner of the tool.
- 4. Set up your profile to have tools recommended for you.

## How to Use the Rubric Generator:

- 1. You only need to input information for a few fields to get an output, that is a great starting point for the rubric you will eventually use with your class.
- 2. All MagicSchool tools include an "exemplar" that will show you what the inputs could look like for a specific tool, as well as what the output would look like for those inputs.
- 3. Copying the output, you get into a document of your choice is easy. Simply click the copy button at the bottom left-hand corner of the generated output.
- 4. MagicSchool added our chatbot, Raina, at the bottom of each generation so that you can ask her to help you customize the outputs to meet the needs of your class.

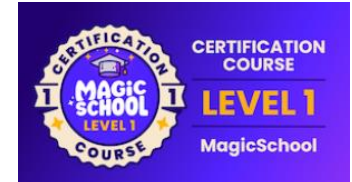

## Intro to Raina the Educator Chatbot:

- 1. Raina can help you explore all your education-related questions.
- 2. Raina will give you suggestions for further questions you can explore from within the topic you are researching.
- 3. Raina will store this conversation so that you can return to it and continue the conversation later.

#### Accessibility Features:

- 1. Teachers can click the blue and white icon in the bottom right corner of the screen to access accessibility tools.
- 2. Teachers and students have access to Speech to Text and Text to Speech in all generators.